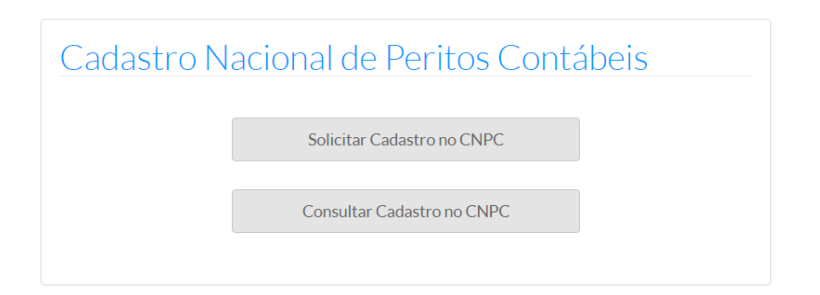

2º Passo: Inserir seus dados cadastrais e clique em "prosseguir com o cadastro" conforme exemplo abaixo:

- 1) CPF: 000.000.000-00: somente números.
- 2) Nº Registro: selecione a UF e insira o número no seguinte formato "123456/O".
- 3) Data de nascimento: 01/01/1960

| Cadastro Nacional de Peritos Contábeis                             |               |     |          |            |              |         |
|--------------------------------------------------------------------|---------------|-----|----------|------------|--------------|---------|
| Preencha as Informações para prosseguir com o cadastro de peritos. |               |     |          |            |              |         |
| * campos obrigatórios                                              |               |     |          |            |              |         |
| CPF:*                                                              | № Registro: * |     |          | Data de Na | ascimento: * |         |
|                                                                    |               |     |          |            |              |         |
| 000.000-00                                                         | UF            | , . | 000000/X | dd/mm/aa   | 122          | <b></b> |

Só prosseguirá com o cadastro o contador ativo em CRC.

**3º Passo**: Preencha, em até 350 caracteres, um mini currículo e informações de endereço. Caso o sistema não retorne automaticamente o endereço pelo número do CEP, manualmente preencha os campos de endereço/bairro/UF/Município.

| * campos obrigatórios    |             |                      |
|--------------------------|-------------|----------------------|
| Mini currículo:*         |             |                      |
|                          |             |                      |
|                          |             |                      |
|                          |             |                      |
|                          |             |                      |
| 350 Caracteres restantes |             |                      |
| CEP*:                    |             |                      |
|                          | Q Pesquisar |                      |
| Tipo Endereço:           | Endereço:   |                      |
| Selecione 🔻              |             |                      |
| Bairro*:                 |             | UF:* Município*:     |
|                          |             | Selecion 🔻 Selecione |

**4º Passo:** clicar em "novo" e informar, pelo menos, um email marcando obrigatoriamente a caixa "Informação Pública". Clicar em "novo" e informar telefone e, se desejar, marque a caixa "Informação Pública".

|                                |      |        | ✓ Novo               |
|--------------------------------|------|--------|----------------------|
| Inf. Pública                   |      | E-Mail | Ação                 |
| Não existe registro.           |      |        |                      |
| Mostrando 0 a 0 de 0 registros |      |        | ← Anterior Próximo → |
| Contatos Telefônicos           |      |        |                      |
|                                |      |        | ✓ Novo               |
| Inf. Pública                   | Тіро | Número | Ação                 |
| Não existe registro.           |      |        |                      |
| Mostrando 0 a 0 de 0 registros |      |        | ← Anterior Próximo → |

**5º Passo:** Fazer download do requerimento clicando no link "Clique aqui para fazer o download do Requerimento de Inscrição do CPNC".

## Documentos Comprobatórios Para a conclusão do cadastro é obrigatório o preenchimento do Requerimento de Inscrição do CNPC. Após o preenchimento, o requerimento deve ser anexado ao cadastro na área de documentos comprobatórios. Clique aqui para fazer o download do Requerimento de Inscrição do CNPC Vovo Tipo do Documento Nome do Documento Ação Não existe registro.

**6º Passo:** Clicar em "novo", "Selecionar" e "Adicionar" para inserir os documentos de cada tipo conforme abaixo:

1) **Documento Comprobatório**: só serão aceitos os documentos no formato "pdf" e em até 3mb e, quanto ao conteúdo, os constantes na Resolução CFC n.º 1.502/16 no Art 2º, §1º, 2º e 3º:

§ 1º Para a validação do cadastro, o contador deverá comprovar experiência em perícia contábil, anexando, no mínimo, um dos documentos a seguir:

 I – cópia da Ata ou Despacho Judicial, contendo a nomeação e o protocolo de entrega do Laudo Pericial para comprovar a sua atuação como perito do juízo;

II – cópia da Petição com a indicação formal e o protocolo de entrega do Parecer Técnico Pericial para comprovar a atuação como perito assistente indicado pelas partes no processo judicial;

III – cópia do documento que formalizou sua contratação e a entrega do Laudo Pericial ou do Parecer Técnico Pericial para comprovar atuação como perito em demandas extrajudiciais que envolvam formas alternativas de solução de conflitos;

IV – cópia do ato relativo à sua nomeação ou certidão emitida por órgão policial para comprovar sua atuação como perito oficial em demandas de natureza criminal.

§ 2º As comprovações exigidas nos incisos "I" e "II" poderão ser substituídas por certidões emitidas pelo Poder Judiciário.

§ 3º As comprovações exigidas no inciso "III" poderão ser substituídas por certidão emitida por tribunais de arbitragem e mediação, legalmente constituídos.

Não serão aceitos diplomas, certificados de cursos em perícia e afins, somente os documentos citados acima, previstos na Resolução.

2) **Carteira Profissional**: anexar somente a cópia da carteira de identidade profissional, emitida pelo CFC, em formato "pdf" e em até 3mb. Não serão aceitos documentos como certidão de regularidade, carteira de trabalho ou qualquer outro.

3) **Requerimento de Inscrição CNPC:** após o download, conforme o 5º passo, preencher, assinar, conforme carteira profissional, e anexar o documento em formato "pdf" e em até 3mb.

| Novo E                              | Docume                             | ento Comprobatório                                                                    |          |
|-------------------------------------|------------------------------------|---------------------------------------------------------------------------------------|----------|
|                                     | 0 (1 . 0 . )                       | · · · · · · · · · · · · · · · · · · ·                                                 |          |
| Favor inserir a<br>profissional, de | s 3 (tres) compr<br>o requerimento | ovações (arquivo em pdf da carteira de ide<br>assinado e de documento (s) comprobatój | rio (s)) |
| necessárias pa                      | ra análise da so                   | licitação.                                                                            |          |
| T. *                                |                                    |                                                                                       |          |
| Про ":                              |                                    |                                                                                       |          |
| Outros                              | Ŧ                                  |                                                                                       |          |
| Outros                              |                                    |                                                                                       |          |
| Documento C                         | comprobatório                      | 🗳 Selecionar arquivo                                                                  |          |
| Declaração d                        | e Inscrição CNPC                   |                                                                                       |          |
|                                     |                                    |                                                                                       |          |
|                                     |                                    |                                                                                       |          |
|                                     | E Ad                               | lisionar Documento ha Eashar                                                          |          |

**7º Passo:** Inserir as informações sobre "Áreas de Atuação", "UFs de Atuação" e "Municípios de Atuação". Se não informar os municípios o sistema entenderá que a atuação profissional em perícia dar-se-á em toda a jurisdição do estado. Ao final marcar a caixa "Declaro que os dados..." e clique em "Salvar" ou, se finalizado, "Confirmar meu cadastro CNPC".

## Áreas de Atuação

| Áreas de Atuação               |
|--------------------------------|
| Contábil                       |
| Financeira                     |
| Trabalhista                    |
| Tributária                     |
| Mostrando 1 a 4 de 4 registros |
| UFs de Atuação                 |

| UF | Ação      |
|----|-----------|
| ES | T Excluir |

Mostrando 1 a 1 de 1 registros

| Nullipleiplee de Atuse                |    |
|---------------------------------------|----|
| 1 $1$ $1$ $1$ $1$ $1$ $1$ $1$ $1$ $1$ | 20 |

| Município                      | UF |
|--------------------------------|----|
| Não existe registro.           |    |
| Mostrando 0 a 0 de 0 registros |    |

Declaro que os dados e as informações são verídicas e estou ciente das consequências que poderão advir por qualquer declaração falsa por mim prestada no present

✓ Salvar
✓ Confirmar meu cadastro CNPC